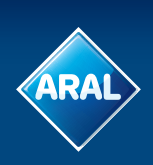

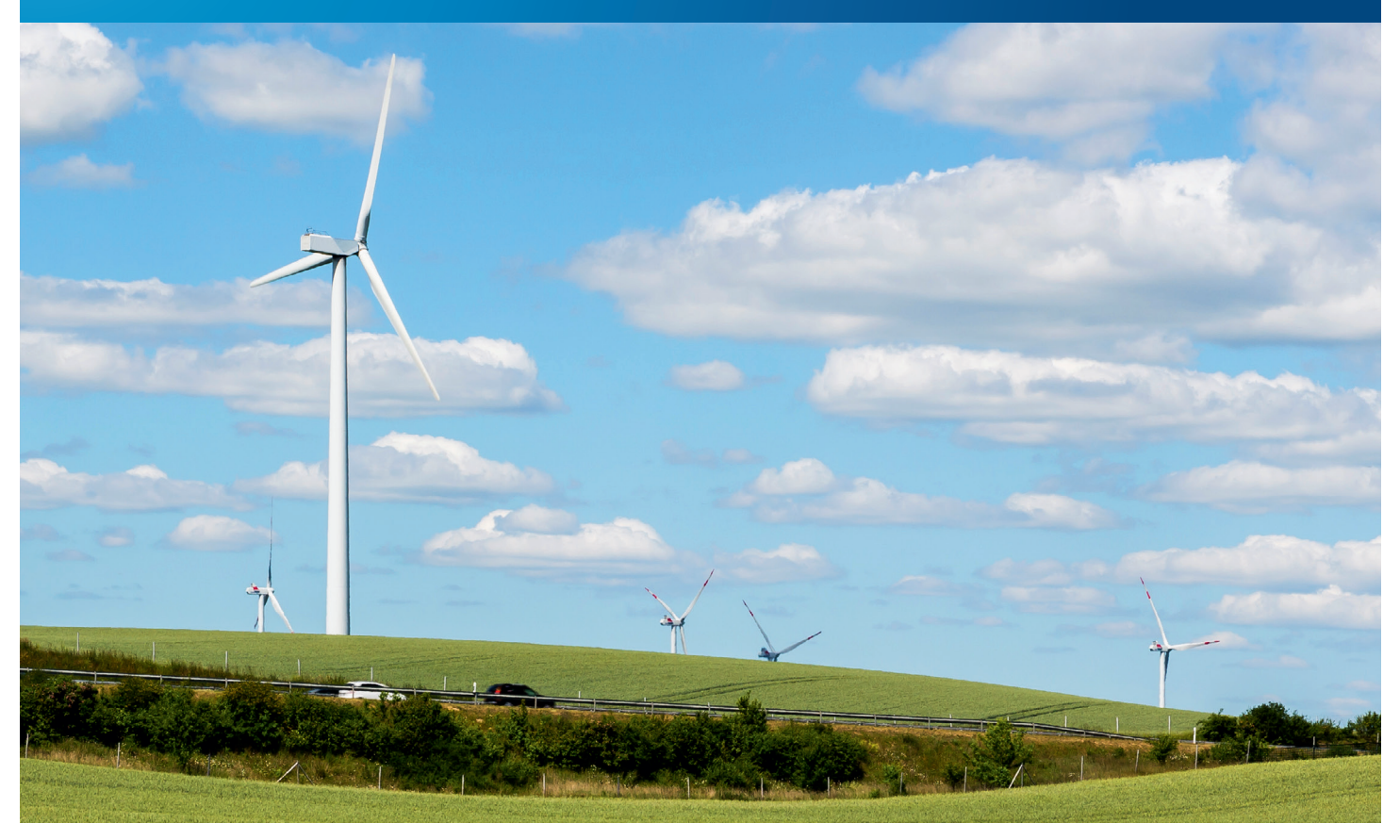

Mit dem BP Target Neutral-Programm im Rahmen unseres Tankkartenangebots bieten wir jetzt erstmals eine einfache Lösung um Ihre CO<sub>2</sub>-Emissionen unter Nutzung Ihrer Aral Tankkarte auszugleichen.

Der Ansatz umfasst grundsätzlich drei Säulen: **Reduzieren, Ersetzen** und **Neutralisieren**.

**Reduziert** werden kann der CO<sub>2</sub>-Ausstoß durch das **Ersetzen** älterer Technologien durch neue in modernen Kraftfahrzeugen, die Auswahl der richtigen Fahrzeuge und die Nutzung fortschrittlicher Kraftstoffe.

Dennoch wird Ihre Flotte nach Umsetzung von Maßnahmen einen gewissen Anteil CO<sub>2</sub> verursachen – über BP Target Neutral können Sie diese Menge einfach **neutralisieren**, wodurch Projekte realisiert werden, die äquivalente Menge an CO<sub>2</sub> woanders auf der Welt ausgleichen oder deren Freisetzung verhindern.

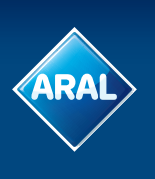

Im Aral Card Kundencenter haben Sie nun die Möglichkeit, Ihren gesamten Konzern oder nur einzelne Kundennummern für das Angebot zu aktivieren.

Loggen Sie sich wie gewohnt mit Ihren Zugangsdaten im Kundencenter ein. Danach klicken Sie auf "KartenVerwaltung" und dann auf "BP Target Neutral-Angebot". Hier finden Sie alle wichtigen Informationen rund um das Angebot.

| KartenVerwaltung       KartenAnalyse         Aral Card Kundencenter       • KartenVerwaltung         Karten bestellen       Information         VIN Verwaltung       Information         Karten bestellen       Information         VIN Verwaltung       Mit der neutral neutral neutral neutral statkarten         Karten löschen       Mit der neutral neutral neutral neutral neutral neutral statkarten         VIN-Brief - Bestellung       Auf die Angebot         Media Datei Wiederherstellung       Mit der Mahlen dann a         BP Target Neutral - Angebot       Bitte b         Wird. F       Wert si         Nachde Konzee       Möglici         Neutral       Sie hal         Konto a       Produk eingeb         Alle Ara       Die so Sobald         Aral Card       Aral Card                                                                                                    | KartenKontrolle<br>BP Target Neutr<br>Target Neutr<br>Target Neutr<br>Target Neutr<br>ationen zum BP<br>ral-cardtruck de/<br>m BP Target Neutr<br>isieren bzw. aussisieren möchten<br>te CO2 für BP Tar<br>iter bei Ottokraft:<br>sem Bildschirm<br>ot aktivieren:<br>n Sie die gewüns<br>uf Senden, um co<br>seachten Sie da<br>kontaktieren Sie<br>etzen lassen mö<br>em Sie auf Sender<br>m/Kundennum<br>hkeit, einzelne K<br>I-Karten" unterhal                                                                                                    | e         Service         Administration         EuropaServi           ral - Angebot         Utral-Angebot         Utral-Angebot           Target Neutral-Angebot echalten Sie unter //bptargetneutral, ode         klicken Sie hier           utral-Angebot können Sie Ihre CO2-Emissi sgleichen. Wenn Sie die CO2-Emissionen Gn, können Sie sich hier für diesen Service a farget Neutral entspricht das lediglich 1, 1 € tstoff.           können Sie Ihre gesamten Konzern- bzw.           schte Konzern/Kundennummer aus, akzep das BP Target Neutral-Angebot zu aktivierer abei, dass standardmäßig das Neutralisie Ihren Aral Card Kundenservice, wenn Sie Ihren Sie Ihren Sie Ihren Sie Ihren Standardmäßig das Neutralisie Ihren Aral Card Kundenservice, wenn Sie Schten.           den geklickt haben, werden standardmäßi mern für das BP Target Neutral-Angebot Karten zu aktivieren bzw. zu deaktivieren. Nabl des Menüfelds zur Kartenadministration | ices/Maut<br>www.aral-cardplus.de/bptargetneutral oder<br>ionen unter Nutzung Ihrer Aral Tankkarte<br>direkt über Ihre Aral Card-Abrechnungen<br>inmelden. Beim aktuellen Preis von 3,50<br>Cent/Liter für Dieselkraftstoff und 0,9 €<br>individuellen Kundennummern für dieses<br>tieren Sie die Bedingungen und klicken Sie<br>en.<br>eren Ihres CO2 Anteils auf 100 % gesetzt<br>Ihren prozentualen Anteil auf einen niedrigeren<br>ig alle Ihre Karten in den gewählten<br>of aktiviert. Nach der Aktivierung haben Sie die<br>Autzen Sie dazu unsere Menüoption "BP Target<br>n.  |  |  |  |
|----------------------------------------------------------------------------------------------------|----------------------------------------------------------------------------------------------------|----------------------------------------------------------------------------------------------------|----------------------------------------------------------------------------------------------------|--|--|--|
| KartenVerwaltung       KartenAnalyse         Aral Card Kundencenter       KartenVerwaltung         (artenübersicht       BP         (artenübersicht       Informa         (arten bestellen       Informa         (arten bestellen       Informa         (arten bestellen       Mit der         (arten löschen       Mit der         (undenvermerk ändern       neutral         (arten löschen       Mit der         (undenvermerk ändern       cent/L         IN-Brief - Bestellung       Auf die         Media Datei Wiederherstellung       Auf die         (al OBU Details       Bitte b         (P Target Neutral - Angebot       Bitte b         wird. k       Wert se         Nachde       Konto a         Produk       eingeb         Alle Ar       Die so         Sobald       Aral Ca                                                                                                    | KartenKontrolle<br>BP Target Neutr<br>Farget Neutr<br>Farget Neutr<br>ral-cardtruck.de/<br>m BP Target Neutrisieren bzw. aus<br>isieren möchten<br>te CO2 für BP Target Neutrisieren bie<br>ter bei Ottokraft<br>sem Bildschirm<br>ot aktivieren:<br>n Sie die gewüns<br>uf Senden, um of<br>seachten Sie da<br>Kontaktieren Sie<br>etzen lassen mö<br>em Sie auf Sender<br>m/Kundennum<br>hkeit, einzelne K<br>I-Karten" unterhal                                                                                                    | Service         Administration         EuropaServi           ral - Angebot         utral-Angebot         utral-Angebot           Target Neutral-Angebot erhalten Sie unter //bptargetneutral, ode         klicken Sie hier           utral-Angebot können Sie Ihre CO2-Emissi sgleichen. Wenn Sie die CO2-Emissionen Gn, können Sie sich hier für diesen Service a 'arget Neutral entspricht das lediglich 1, 1 €0' tstoff.           können Sie Ihre gesamten Konzern- bzw.           schte Konzern/Kundennummer aus, akzep das BP Target Neutral-Angebot zu aktivierer abei, dass standardmäßig das Neutralisie Ihren Aral Card Kundenservice, wenn Sie Schten.           den geklickt haben, werden standardmäßi mern für das BP Target Neutral-Angebot Karten zu aktivieren bzw. zu deaktivieren. Nabl des Menüfelds zur Kartenadministration                                                                                                    | ices/Maut<br>www.aral-cardplus.de/bptargetneutral oder<br>ionen unter Nutzung Ihrer Aral Tankkarte<br>direkt über Ihre Aral Card-Abrechnungen<br>inmelden. Beim aktuellen Preis von 3,50<br>Cent/Liter für Dieselkraftstoff und 0,9 €<br>individuellen Kundennummern für dieses<br>otieren Sie die Bedingungen und klicken Sie<br>en.<br>eren Ihres CO2 Anteils auf 100 % gesetzt<br>Ihren prozentualen Anteil auf einen niedrigeren<br>ig alle Ihre Karten in den gewählten<br>ot aktiviert. Nach der Aktivierung haben Sie die<br>Rutzen Sie dazu unsere Menüoption "BP Target<br>n. |  |  |  |
| Aral Card Kundencenter       • KartenVerwaltung         Gartenübersicht       BP         Inform       Inform         IN Verwaltung       Inform         Garten löschen       Mit der         Garten löschen       Mit der         Garten löschen       Mit der         Garten löschen       Mit der         Garten löschen       Mit der         Garten löschen       Cent/L         IN-Brief - Bestellung       Auf die         Media Datei Wiederherstellung       Auf die         Media Verwaltung       Wähler         Ver Target Neutral - Angebot       Bitte b         Wirdt. k       Wert so         Nachde       Konto a         Produk       eingeb         Alle Ar       Die so         Sobald       Aral Car                                                                                                    | • BP Target Neutr<br>Target Neutr<br>ral-cardtruck.de/<br>m BP Target Neutr<br>isieren bzw. aus<br>isieren möchten<br>te CO2 für BP Target Neutr<br>isieren möchten<br>te CO2 für BP Target Neutr<br>te CO2 für BP Target Neutr<br>te CO2 für BP Targe | ral - Angebot<br>utral-Angebot<br>Target Neutral-Angebot erhalten Sie unter<br>//bptargetneutral, ode klicken Sie hier<br>//utral-Angebot können Sie Ihre CO2-Emissi<br>sgleichen. Wenn Sie die CO2-Emissionen of<br>n, können Sie sich hier für diesen Service a<br>'arget Neutral entspricht das lediglich 1, 1 €0<br>tstoff.<br>können Sie Ihre gesamten Konzern- bzw.<br>sschte Konzern/Kundennummer aus, akzep<br>das BP Target Neutral-Angebot zu aktiviere<br>abei, dass standardmäßig das Neutralisie<br>Ihren Aral Card Kundenservice, wenn Sie<br>öchten.<br>den geklickt haben, werden standardmäßi<br>mern für das BP Target Neutral-Angebot<br>Karten zu aktivieren bzw. zu deaktivieren. N<br>ialb des Menüfelds zur Kartenadministration                                                                                                    | www.aral-cardplus.de/bptargetneutral oder<br>ionen unter Nutzung Ihrer Aral Tankkarte<br>direkt über Ihre Aral Card-Abrechnungen<br>inmelden. Beim aktuellen Preis von 3,50<br>Cent/Liter für Dieselkraftstoff und 0,9 €<br>individuellen Kundennummern für dieses<br>tieren Sie die Bedingungen und klicken Sie<br>en.<br>eren Ihres CO2 Anteils auf 100 % gesetzt<br>Ihren prozentualen Anteil auf einen niedrigeren<br>ig alle Ihre Karten in den gewählten<br>of aktiviert. Nach der Aktivierung haben Sie die<br>Rutzen Sie dazu unsere Menüoption "BP Target<br>n.               |  |  |  |
| BP       Inform       Inform       Inf                                                                                                    | Target Neu<br>ationen zum BP<br>ral-cardtruck de/<br>m BP Target Neu<br>isieren bzw. aus<br>isieren möchten<br>e CO2 für BP Ta-<br>iter bei Ottokraft<br>sem Bildschirm<br>ot aktivieren:<br>n Sie die gewüns<br>uf Senden, um o<br>seachten Sie da<br>Kontaktieren Sie<br>etzen lassen mö<br>em Sie auf Send<br>rn/Kundennum<br>hkeit, einzelne K<br>I-Karten" unterhal                                                                                                    | utral-Angebot<br>Target Neutral-Angebot erhalten Sie unter<br>//bptargetneutral, ode klicken Sie hier<br>utral-Angebot können Sie Ihre CO2-Emissi<br>sgleichen. Wenn Sie die CO2-Emissionen on<br>können Sie sich hier für diesen Service a<br>arget Neutral entspricht das lediglich 1,1 €0<br>tstoff.<br>können Sie Ihre gesamten Konzern- bzw.<br>schte Konzern/Kundennummer aus, akzep<br>das BP Target Neutral-Angebot zu aktiviere<br>abei, dass standardmäßig das Neutralisie<br>Ihren Aral Card Kundenservice, wenn Sie<br>schten.<br>den geklickt haben, werden standardmäßi<br>mern für das BP Target Neutral-Angebot<br>Karten zu aktivieren bzw. zu deaktivieren. N<br>ialb des Menüfelds zur Kartenadministration                                                                                                    | www.aral-cardplus.de/bptargetneutral oder<br>ionen unter Nutzung Ihrer Aral Tankkarte<br>direkt über Ihre Aral Card-Abrechnungen<br>inmelden. Beim aktuellen Preis von 3,50<br>Cent/Liter für Dieselkraftstoff und 0,9 €<br>individuellen Kundennummern für dieses<br>otieren Sie die Bedingungen und klicken Sie<br>en.<br>eren Ihres CO2 Anteils auf 100 % gesetzt<br>Ihren prozentualen Anteil auf einen niedrigeren<br>ig alle Ihre Karten in den gewählten<br>ot aktiviert. Nach der Aktivierung haben Sie die<br>Rutzen Sie dazu unsere Menüoption "BP Target<br>n.              |  |  |  |
| Carten bestellen       Inform         VIN Verwaltung       Inform         VIN Verwaltung       Mit der<br>neutral         Carten löschen       Mit der<br>neutral         Carten löschen       Mit der<br>neutral         Carten löschen       Mit der<br>neutral         Stastzkarten       C/TOnn<br>Cent/L         Musgangskorb       Cent/L         Media Datei Wiederherstellung       Auf die<br>Angeb         Wedia Verwaltung       Wähler<br>dann a         Bitte b       wird. H         Wert si       Nachde<br>Konze         Nachde<br>Konze       Sie hal<br>Konto a         Produk<br>eingeb       Alle Ar         Die so<br>Sobald       Aral Car                                                                                                    | ationen zum BP<br>ral-cardtruck.de/<br>m BP Target Neu<br>isieren bzw. aus<br>isieren möchten<br>ne CO2 für BP Ta<br>iter bei Ottokraft:<br>sem Bildschirm<br>ot aktivieren:<br>n Sie die gewüns<br>uf Senden, um of<br>seachten Sie da<br>Kontaktieren Sie<br>etzen lassen mö<br>em Sie auf Send<br>m/Kundennum<br>hkeit, einzelne K<br>I-Karten" unterhal                                                                                                    | Target Neutral-Angebot erhalten Sie unter<br>//bptargetneutral, ode klicken Sie hier<br>/utral-Angebot können Sie Ihre CO2-Emissi<br>sgleichen. Wenn Sie die CO2-Emissionen of<br>n, können Sie sich hier für diesen Service a<br>farget Neutral entspricht das lediglich 1, 1 €<br>tstoff.<br>können Sie Ihre gesamten Konzern- bzw.<br>sschte Konzern/Kundennummer aus, akzep<br>das BP Target Neutral-Angebot zu aktiviere<br>abei, dass standardmäßig das Neutralisie<br>Ihren Aral Card Kundenservice, wenn Sie<br>Sochten.<br>den geklickt haben, werden standardmäßi<br>mern für das BP Target Neutral-Angebot<br>Karten zu aktivieren bzw. zu deaktivieren. N<br>alb des Menüfelds zur Kartenadministration                                                                                                    | www.aral-cardplus.de/bptargetneutral oder<br>ionen unter Nutzung Ihrer Aral Tankkarte<br>direkt über Ihre Aral Card-Abrechnungen<br>nmelden. Beim aktuellen Preis von 3,50<br>Cent/Liter für Dieselkraftstoff und 0,9 €<br>individuellen Kundennummern für dieses<br>otieren Sie die Bedingungen und klicken Sie<br>en.<br>eren Ihres CO2 Anteils auf 100 % gesetzt<br>Ihren prozentualen Anteil auf einen niedrigeren<br>ig alle Ihre Karten in den gewählten<br>ot aktiviert. Nach der Aktivierung haben Sie die<br>Autzen Sie dazu unsere Menüoption "BP Target<br>n.               |  |  |  |
| IIIV Vervaltung       www.a         Garten löschen       Mit der neutral neutral neutral neutral neutral neutral neutral neutral neutral neutral sirsatzkarten       €/Tonn Cent/L         IIIN-Brief - Bestellung       Auf die Angeb       Auf die Angeb         Media Datei Wiederherstellung       Bitte b wird. H       Wahler dann a         Bitte b wird. Praget Neutral - Angebot       Bitte b wird. H       Wert site for the formation of the formation of | ral-cardtruck.de/<br>m BP Target Net<br>isieren bzw. aus<br>isieren möchten<br>te CO2 für BP Ta<br>iter bei Ottokraft<br>esem Bildschirm<br>ot aktivieren:<br>n Sie die gewüns<br>uf Senden, um of<br>seachten Sie da<br>Kontaktieren Sie<br>etzen lassen mö<br>em Sie auf Send<br>rn/Kundennum<br>hkeit, einzelne K<br>I-Karten" unterhal                                                                                                    | Vbptargetneutral, ode klicken Sie hier<br>utral-Angebot können Sie Ihre CO2-Emissi<br>sgleichen. Wenn Sie die CO2-Emissi<br>sigleichen. Wenn Sie die CO2-Emissionen d<br>arget Neutral entspricht das lediglich 1,1 €0<br>tstoff.<br>können Sie Ihre gesamten Konzern- bzw.<br>schte Konzern/Kundennummer aus, akzep<br>das BP Target Neutral-Angebot zu aktiviere<br>abei, dass standardmäßig das Neutralisie<br>Ihren Aral Card Kundenservice, wenn Sie<br>öchten.<br>den geklickt haben, werden standardmäßi<br>mern für das BP Target Neutral-Angebot<br>Karten zu aktivieren bzw. zu deaktivieren. N<br>ialb des Menüfelds zur Kartenadministration                                                                                                    | ionen unter Nutzung Ihrer Aral Tankkarte<br>direkt über Ihre Aral Card-Abrechnungen<br>inmelden. Beim aktuellen Preis von 3,50<br>Cent/Liter für Dieselkraftstoff und 0,9 €<br>individuellen Kundennummern für dieses<br>otieren Sie die Bedingungen und klicken Sie<br>en.<br>eren Ihres CO2 Anteils auf 100 % gesetzt<br>Ihren prozentualen Anteil auf einen niedrigeren<br>ig alle Ihre Karten in den gewählten<br>of aktiviert. Nach der Aktivierung haben Sie die<br>Rutzen Sie dazu unsere Menüoption "BP Target<br>n.                                                           |  |  |  |
| Auf of general in arten löschen meutral in anden vermerk ändern meutral neutral in autra i G/Tonr Cent/L IN-Brief - Bestellung Media Datei Wiederherstellung Auf die Angeb Wahler dann a P Target Neutral - Angebot Bitte b wird. H Wert sin Nachde Konze Möglich Neutral Sie hal Konto a Produk eingeb Alle Arr. Die so Sobald Aral Ca                                                                                                    | m BP Target Neu<br>isieren bzw. aus<br>isieren möchten<br>ee CO2 für BP Ta<br>iter bei Ottokraft<br>esem Bildschirm<br>ot aktivieren:<br>n Sie die gewüns<br>uf Senden, um o<br>eachten Sie da<br>Kontaktieren Sie<br>etzen lassen mö<br>em Sie auf Send<br>rn/Kundennum<br>hkeit, einzelne K<br>I-Karten" unterha                                                                                                    | utral-Angebot können Sie Ihre CO2-Emissi<br>sgleichen. Wenn Sie die CO2-Emissionen o<br>h, können Sie sich hier für diesen Service a<br>arget Neutral entspricht das lediglich 1,1 €0<br>tstoff.<br>können Sie Ihre gesamten Konzern- bzw.<br>schte Konzern/Kundennummer aus, akzep<br>das BP Target Neutral-Angebot zu aktiviere<br>abei, dass standardmäßig das Neutralisie<br>e Ihren Aral Card Kundenservice, wenn Sie<br>Schten.<br>den geklickt haben, werden standardmäßi<br>mern für das BP Target Neutral-Angebot<br>Karten zu aktivieren bzw. zu deaktivieren. N<br>alb des Menüfelds zur Kartenadministration                                                                                                    | tonen unter Nutzung Ihrer Aral Tankkarte<br>direkt über Ihre Aral Card-Abrechnungen<br>inmelden. Beim aktuellen Preis von 3,50<br>Cent/Liter für Dieselkraftstoff und 0,9 €<br>individuellen Kundennummern für dieses<br>otieren Sie die Bedingungen und klicken Sie<br>en.<br>eren Ihres CO2 Anteils auf 100 % gesetzt<br>Ihren prozentualen Anteil auf einen niedrigeren<br>ig alle Ihre Karten in den gewählten<br>of aktiviert. Nach der Aktivierung haben Sie die<br>Nutzen Sie dazu unsere Menüoption "BP Target<br>n.                                                           |  |  |  |
| undenvermerk ändern<br>rsatzkarten<br>usgangskorb<br>IN-Brief - Bestellung<br>Media Datei Wiederherstellung<br>Media Verwaltung<br>P Target Neutral - Angebot<br>Bitte b<br>wird. H<br>Wert s<br>Nachda<br>Konze<br>Möglici<br>Neutra<br>Sie hal<br>Konto a<br>Produk<br>eingeb<br>Alle Ar:<br>Die so<br>Sobald<br>Aral Ca                                                                                                    | isieren bzw. aus<br>isieren möchten<br>ee CO2 für BP Ta-<br>iter bei Ottokraft<br>esem Bildschirm<br>ot aktivieren:<br>n Sie die gewüns<br>uf Senden, um o<br>eachten Sie da<br>kontaktieren Sie<br>etzen lassen mö<br>em Sie auf Send<br>rn/Kundennum<br>hkeit, einzelne K<br>I-Karten" unterha                                                                                                    | sgleichen. Wenn Sie die CO2-Emissionen o<br>h, können Sie sich hier für diesen Service a<br>arget Neutral entspricht das lediglich 1, 1 €<br>tstoff.<br>können Sie Ihre gesamten Konzern- bzw.<br>schte Konzern/Kundennummer aus, akzep<br>das BP Target Neutral-Angebot zu aktiviere<br>abei, dass standardmäßig das Neutralisie<br>Ihren Aral Card Kundenservice, wenn Sie<br>botten.<br>den geklickt haben, werden standardmäßi<br>mern für das BP Target Neutral-Angebot<br>Karten zu aktivieren bzw. zu deaktivieren. N<br>alb des Menüfelds zur Kartenadministration                                                                                                    | direkt über Ihre Aral Card-Abrechnungen<br>Inmelden. Beim aktuellen Preis von 3,50<br>Cent/Liter für Dieselkraftstoff und 0,9 €<br>individuellen Kundennummern für dieses<br>stieren Sie die Bedingungen und klicken Sie<br>en.<br>eren Ihres CO2 Anteils auf 100 % gesetzt<br>Ihren prozentualen Anteil auf einen niedrigeren<br>ig alle Ihre Karten in den gewählten<br>of aktiviert. Nach der Aktivierung haben Sie die<br>Autzen Sie dazu unsere Menüoption "BP Target<br>n.                                                                                                    |  |  |  |
| rsatzkarten eutra<br>usgangskorb €/Tonr<br>Cent/L<br>IN-Brief - Bestellung Auf die<br>Angeb<br>Wahler<br>dann a<br>Bitte b<br>wird. H<br>Wert s<br>Nachd<br>Konze<br>Möglic<br>Neutra<br>Sie hal<br>Konto a<br>Produk<br>eingeb                                                                                                    | Isteren mochten<br>he CO2 für BP Ta<br>iter bei Ottokraft:<br>sem Bildschirm<br>of aktivieren:<br>n Sie die gewüns<br>uf Senden, um o<br>wachten Sie da<br>contaktieren Sie<br>etzen lassen mö<br>em Sie auf Send<br>rn/Kundennum<br>hkeit, einzelne K<br>I-Karten" unterha                                                                                                    | n, konnen Sie sich nier für diesen Service a<br>arget Neutral entspricht das lediglich 1,1 €0<br>tstoff.<br>können Sie Ihre gesamten Konzern- bzw.<br>schte Konzern/Kundennummer aus, akzep<br>das BP Target Neutral-Angebot zu aktiviere<br>abei, dass standardmäßig das Neutralisie<br>Ihren Aral Card Kundenservice, wenn Sie<br>öchten.<br>den geklickt haben, werden standardmäßi<br>mern für das BP Target Neutral-Angebot<br>Karten zu aktivieren bzw. zu deaktivieren. N<br>ialb des Menüfelds zur Kartenadministration                                                                                                    | Inmeiden. Beim aktuellen Preis von 3,50<br>Cent/Liter für Dieselkraftstoff und 0,9 €<br>individuellen Kundennummern für dieses<br>stieren Sie die Bedingungen und klicken Sie<br>en.<br>eren Ihres CO2 Anteils auf 100 % gesetzt<br>Ihren prozentualen Anteil auf einen niedrigeren<br>ig alle Ihre Karten in den gewählten<br>ot aktiviert. Nach der Aktivierung haben Sie die<br>Jutzen Sie dazu unsere Menüoption "BP Target<br>n.                                                                                                    |  |  |  |
| usgangskorb<br>IN-Brief - Bestellung<br>Media Datei Wiederherstellung<br>Auf die<br>Angeb<br>Wählen<br>dann a<br>Bitte b<br>wird. H<br>Wert s<br>Nachd<br>Konze<br>Möglicl<br>Neutral<br>Sie hal<br>Konto a<br>Produk<br>eingeb                                                                                                    | titer bei Ottokraft<br>esem Bildschirm<br>ot aktivieren:<br>In Sie die gewüns<br>uf Senden, um o<br>weachten Sie da<br>Kontaktieren Sie<br>etzen lassen mö<br>em Sie auf Send<br>rn/Kundennum<br>hkeit, einzelne K<br>I-Karten" unterha                                                                                                    | können Sie Ihre gesamten Konzern- bzw.<br>Ischte Konzern/Kundennummer aus, akzep<br>das BP Target Neutral-Angebot zu aktiviere<br>abei, dass standardmäßig das Neutralisie<br>Ihren Aral Card Kundenservice, wenn Sie<br>öchten.<br>den geklickt haben, werden standardmäßi<br>Imern für das BP Target Neutral-Angebo<br>Karten zu aktivieren bzw. zu deaktivieren. N<br>ialb des Menüfelds zur Kartenadministration                                                                                                    | individuellen Kundennummern für dieses<br>etieren Sie die Bedingungen und klicken Sie<br>en.<br>eren Ihres CO2 Anteils auf 100 % gesetzt<br>Ihren prozentualen Anteil auf einen niedrigeren<br>ig alle Ihre Karten in den gewählten<br>ot aktiviert. Nach der Aktivierung haben Sie die<br>Autzen Sie dazu unsere Menüoption "BP Target<br>n.                                                                                                    |  |  |  |
| IN-Brief - Bestellung       Auf die         Media Datei Wiederherstellung       Augeb         Media Verwaltung       Wähler         gal 0800 Detsile       Bitte b         P Target Neutral - Angebot       Bitte b         Wird. H       Wert si         Nachd       Konze         Möglici       Neutral         Sie hal       Konto a         Produk       eingeb         Alle Ar.       Die so         Sobald       Aral Ca                                                                                                    | esem Bildschirm<br>ot aktivieren:<br>n Sie die gewüns<br>uf Senden, um o<br>seachten Sie da<br>Kontaktieren Sie<br>etzen lassen mö<br>em Sie auf Send<br>rn/Kundennum<br>hkeit, einzelne K<br>I-Karten" unterha                                                                                                    | können Sie Ihre gesamten Konzern- bzw.<br>schte Konzern/Kundennummer aus, akzep<br>das BP Target Neutral-Angebot zu aktiviere<br>abei, dass standardmäßig das Neutralisie<br>e Ihren Aral Card Kundenservice, wenn Sie<br>schten.<br>den geklickt haben, werden standardmäßi<br>mern für das BP Target Neutral-Angebo<br>Karten zu aktivieren bzw. zu deaktivieren. N<br>nalb des Menüfelds zur Kartenadministration                                                                                                    | individuellen Kundennummern für dieses<br>tieren Sie die Bedingungen und klicken Sie<br>en.<br>eren Ihres CO2 Anteils auf 100 % gesetzt<br>Ihren prozentualen Anteil auf einen niedrigeren<br>ig alle Ihre Karten in den gewählten<br>of aktiviert. Nach der Aktivierung haben Sie die<br>Rutzen Sie dazu unsere Menüoption "BP Target<br>n.                                                                                                    |  |  |  |
| Media Datei Wiedernerstellung<br>Media Verwaltung<br>P Target Neutral - Angebot<br>Bitte b<br>wird. H<br>Wert s<br>Nachd<br>Konze<br>Möglici<br>Neutra<br>Sie hal<br>Konto a<br>Produk<br>eingeb<br>Alle Ar<br>Die so<br>Sobald<br>Aral Ca                                                                                                    | ot aktivieren:<br>n Sie die gewüns<br>uf Senden, um o<br>neachten Sie da<br>kontaktieren Sie<br>etzen lassen mö<br>em Sie auf Send<br>rn/Kundennum<br>hkeit, einzelne K<br>I-Karten" unterha                                                                                                    | schte Konzern/Kundennummer aus, akzep<br>das BP Target Neutral-Angebot zu aktiviere<br>abei, dass standardmäßig das Neutralisie<br>Ihren Aral Card Kundenservice, wenn Sie<br>botten.<br>den geklickt haben, werden standardmäßi<br>Imern für das BP Target Neutral-Angebo<br>Karten zu aktivieren bzw. zu deaktivieren. N<br>ialb des Menüfelds zur Kartenadministration                                                                                                    | tieren Sie die Bedingungen und klicken Sie<br>en.<br>eren Ihres CO2 Anteils auf 100 % gesetzt<br>Ihren prozentualen Anteil auf einen niedrigeren<br>ig alle Ihre Karten in den gewählten<br>of aktiviert. Nach der Aktivierung haben Sie die<br>Autzen Sie dazu unsere Menüoption "BP Target<br>n.                                                                                                    |  |  |  |
| P Target Neutral - Angebot<br>P Target Neutral - Angebot<br>Wahle<br>dann a<br>Bitte t<br>wird. H<br>Wert s<br>Nachd<br>Konze<br>Möglici<br>Neutra<br>Sie hal<br>Konto a<br>Produk<br>eingeb<br>Alle An<br>Die so<br>Sobald<br>Aral Ca                                                                                                    | n Sie die gewüns<br>uuf Senden, um o<br>weachten Sie da<br>Kontaktieren Sie<br>etzen lassen mö<br>em Sie auf Send<br>rn/Kundennum<br>hkeit, einzelne K<br>I-Karten" unterha                                                                                                    | Ischte Konzern/Kundennummer aus, akzep<br>das BP Target Neutral-Angebot zu aktiviere<br>abei, dass standardmäßig das Neutralisie<br>Ihren Aral Card Kundenservice, wenn Sie<br>ochten.<br>den geklickt haben, werden standardmäßi<br>mern für das BP Target Neutral-Angebo<br>Karten zu aktivieren bzw. zu deaktivieren. N<br>nalb des Menüfelds zur Kartenadministration                                                                                                    | tieren Sie die Bedingungen und klicken Sie<br>en.<br>eren Ihres CO2 Anteils auf 100 % gesetzt<br>Ihren prozentualen Anteil auf einen niedrigeren<br>ig alle Ihre Karten in den gewählten<br>of aktiviert. Nach der Aktivierung haben Sie die<br>Jutzen Sie dazu unsere Menüoption "BP Target<br>n.                                                                                                    |  |  |  |
| P Target Neutral - Angebot<br>Bitte t<br>wird. F<br>Wert s<br>Nachd<br>Konze<br>Möglic<br>Neutra<br>Sie hal<br>Konto a<br>Produk<br>eingeb<br>Alle Ar<br>Die so<br>Sobald<br>Aral Ca                                                                                                    | eachten Sie da<br>Kontaktieren Sie<br>etzen lassen mö<br>em Sie auf Send<br>rn/Kundennum<br>hkeit, einzelne K<br>I-Karten" unterha                                                                                                    | abei, dass standardmäßig das Neutralisie<br>Ihren Aral Card Kundenservice, wenn Sie<br>öchten.<br>den geklickt haben, werden standardmäßi<br>Imern für das BP Target Neutral-Angebo<br>Karten zu aktivieren bzw. zu deaktivieren. N<br>ialb des Menüfelds zur Kartenadministration                                                                                                    | eren Ihres CO2 Anteils auf 100 % gesetzt<br>Ihren prozentualen Anteil auf einen niedrigeren<br>ig alle Ihre Karten in den gewählten<br>ot aktiviert. Nach der Aktivierung haben Sie die<br>Jutzen Sie dazu unsere Menüoption "BP Target<br>n.                                                                                                    |  |  |  |
| wird. H<br>Wert s<br>Nachd<br>Konze<br>Möglici<br>Neutra<br>Sie hal<br>Konto a<br>Produk<br>eingeb<br>Alle Ar<br>Die so<br>Sobald<br>Aral Ca                                                                                                    | Kontaktieren Sie<br>etzen lassen mö<br>em Sie auf Send<br>rn/Kundennum<br>hkeit, einzelne K<br>I-Karten" unterha                                                                                                    | e Ihren Aral Card Kundenservice, wenn Sie<br>botten.<br>den geklickt haben, werden standardmäßi<br>Imern für das BP Target Neutral-Angebo<br>Karten zu aktivieren bzw. zu deaktivieren. N<br>ialb des Menüfelds zur Kartenadministration                                                                                                    | ig alle Ihre Karten in den gewählten<br>ot aktiviert. Nach der Aktivierung haben Sie die<br>Nutzen Sie dazu unsere Menüoption "BP Target<br>n.                                                                                                    |  |  |  |
| Nachd<br>Konze<br>Möglici<br>Neutra<br>Sie hal<br>Konto<br>Produk<br>eingeb<br>Alle Ar<br>Die so<br>Sobald<br>Aral Ca                                                                                                    | em Sie auf Send<br>rn/Kundennum<br>hkeit, einzelne K<br>I-Karten" unterha                                                                                                    | den geklickt haben, werden standardmäßi<br>Imern für das BP Target Neutral-Angebo<br>Karten zu aktivieren bzw. zu deaktivieren. N<br>Ialb des Menüfelds zur Kartenadministration                                                                                                    | ig alle Ihre Karten in den gewählten<br>ot aktiviert. Nach der Aktivierung haben Sie die<br>Nutzen Sie dazu unsere Menüoption "BP Target<br>n.                                                                                                    |  |  |  |
| Sie hal<br>Konto<br>Produl<br>eingeb<br>Alle Ar<br>Die so<br>Sobald<br>Aral Ca                                                                                                    |                                                                                                    |                                                                                                    |                                                                                                    |  |  |  |
| Alle Ar<br>Die so<br>Sobald<br>Aral Ca                                                                                                    | Sie haben außerdem die Möglichkeit, eine beliebige Produktmenge anderer Anbieter einzugeben, die über Ihr<br>Konto ausgeglichen werden soll. Sie können sich auch entscheiden, in der Vergangenheit getankte Aral/BP<br>Produkte auszugleichen, indem Sie die entsprechende (bereits verbrauchte) Produktmenge in diesen Bereich<br>eingeben.<br>Alle Aral/BP sowie Produktmengen anderer Anbieter werden zum festgelegten prozentualen Anteil berechnet.<br>Die so errechneten Target Neutral-Gebühren werden dann über Ihre Aral Card Rechnungen abgerechnet.<br>Sobald Sie freigeschaltet worden sind haben Sie die Möglichkeit, BP Target Neutral-Zertifikate und -Berichte im<br>Aral Card Kundencenter zu erstellen.                                                                                                    |                                                                                                    |                                                                                                    |  |  |  |
|                                                                                                    |                                                                                                    |                                                                                                    |                                                                                                    |  |  |  |
| Bitte ko<br>bereits                                                                                                    | Bitte kontaktieren Sie den Aral Card Kundenservice (Tel.: 0800 7237115, E-Mail: info@aral bereits aktivierte Konzern/Kundennummern von unserem BP Target Neutral-Angebot aus                                                                                                    |                                                                                                    |                                                                                                    |  |  |  |
| Kunde                                                                                                    |                                                                                                    | Kundenname                                                                                                    | BP Target Neutral aktivieren                                                                                                    |  |  |  |
| 12345                                                                                                    | 6                                                                                                    | MAX MUSTERMANN                                                                                                    |                                                                                                    |  |  |  |
| Nachst                                                                                                    | Nachstehend sind die Bedingungen aufgeführt:                                                                                                    |                                                                                                    |                                                                                                    |  |  |  |
| ►Bedin                                                                                                    | gungen herunterla                                                                                                    | laden                                                                                                    |                                                                                                    |  |  |  |
|                                                                                                    |                                                                                                    | gungen für das BD Tarrat Noutral Dragrams                                                                                                    | n akzantiart                                                                                                    |  |  |  |
|                                                                                                    | habo dio Bodina                                                                                                    | ich nabe die Bedingungen für das BP Target Neutral-Programm äkzeptiert.                                                                                                    |                                                                                                    |  |  |  |

Wenn Sie noch weitere Hintergrundinformationen haben möchten, folgen Sie bitte dem Link

#### https://www.bptargetneutral.com/de/.

Sie gelangen automatisch auf die offizielle BP Target Neutral-Website. Hier haben Sie die Möglichkeit, Ihren CO<sub>2</sub>-Fußabdruck auszurechnen, sich über aktuelle Projekte und den Klimawandel zu informieren, sowie das unabhängige Beratungsgremium kennenzulernen.

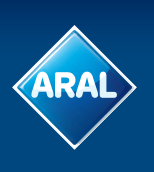

Wenn Sie sich für BP Target Neutral entschieden haben, setzen Sie nun bitte das Häkchen bei "BP Target Neutral aktivieren". Danach müssen Sie die Bedingungen herunterladen und diese akzeptieren.

| Kunde Kundenname BP Target Neutral aktiv                                 |                |  |  |  |  |  |
|--------------------------------------------------------------------------|----------------|--|--|--|--|--|
| 123456                                                                   | MAX MUSTERMANN |  |  |  |  |  |
| Nachstehend sind die Bedingungen aufgeführt:                             |                |  |  |  |  |  |
| ▶Bedingungen herunterladen                                               |                |  |  |  |  |  |
| Ich habe die Bedingungen f ür das BP Target Neutral-Programm akzeptiert. |                |  |  |  |  |  |
| ► Senden ► Abbrechen                                                     |                |  |  |  |  |  |

Jetzt können Sie den Haken bei "Ich habe die Bedingungen für das BP Target Neutral-Programm akzeptiert." setzen und somit die Bedingungen annehmen. Nun brauchen Sie nur noch auf "Senden" klicken.

|   | Kunde Kundenname BP Target Neutral aktivieren                          |                |              |  |  |  |  |
|---|------------------------------------------------------------------------|----------------|--------------|--|--|--|--|
|   | 123456                                                                 | MAX MUSTERMANN | $\checkmark$ |  |  |  |  |
|   | Nachstehend sind die Bedingungen aufgeführt:                           |                |              |  |  |  |  |
|   | Bedingungen herunterladen                                              |                |              |  |  |  |  |
| [ | Ch habe die Bedingungen für das BP Target Neutral-Programm akzeptiert. |                |              |  |  |  |  |

Nachdem Sie auf Senden geklickt haben, erscheint eine automatische Bestätigung, dass BP Target Neutral aktiviert wurde.

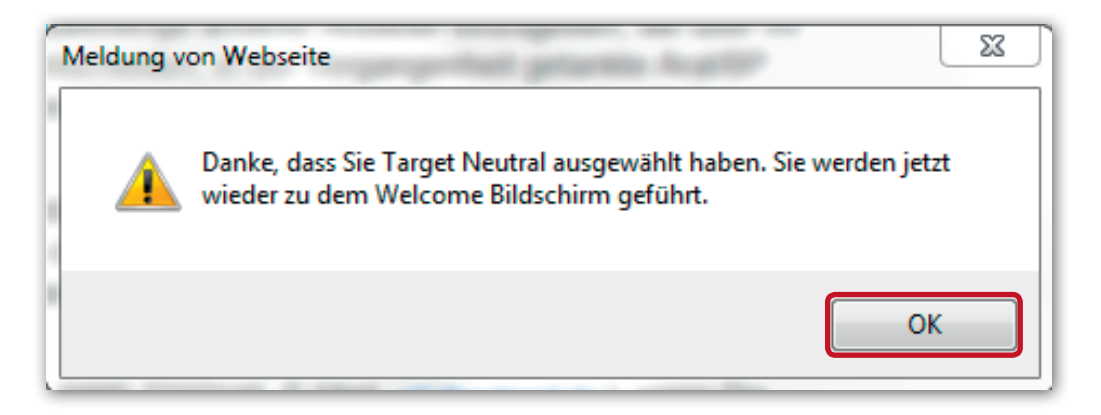

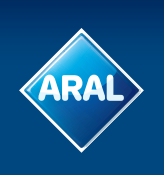

Gleichzeitig erhalten Sie eine E-Mail mit folgendem Inhalt:

| BP Target-Neutral-Angebot                                                                            |                                                   |                                                                  |  |  |  |
|----------------------------------------------------------------------------------------------------|---------------------------------------------------|------------------------------------------------------------------|--|--|--|
|                                                                                                    |                                                   |                                                                  |  |  |  |
| Liebe Kundin, lieber Kunde                                                                           |                                                   |                                                                  |  |  |  |
| Betrifft: BP Target Neutral-Angebot                                                                  |                                                   |                                                                  |  |  |  |
| Wir bestätigen hiermit, dass de<br>für das Target Neutral-Angebot<br>zugestimmt haben, siehe unter ( | r/die unten ste<br>angemeldet s<br>07/10/2016 09: | ehende(n) Konzern/Kunde(n)<br>sind und den Bedingungen<br>:14:42 |  |  |  |
| Client Kunden-Name                                                                                   | Kunde                                             | Land (OPU)                                                       |  |  |  |
| Danke                                                                                                |                                                   |                                                                  |  |  |  |
| Das BP PLUS Team                                                                                     |                                                   |                                                                  |  |  |  |
|                                                                                                    |                                                   |                                                                  |  |  |  |

Standardmäßig werden alle Ihre Karten in den gewählten Konzern/Kundennummern für das BP Target Neutral-Angebot aktiviert. Nach der Aktivierung haben Sie die Möglichkeit, einzelne Karten zu aktivieren bzw. zu deaktivieren. Nutzen Sie dazu die Menüoption "BP Target Neutral-Karten" unterhalb des Menüfeldes "KartenVerwaltung".

|                                          |                 |                                                                                                    |             |                | Kontakt   BP                                                        |
|------------------------------------------|-----------------|----------------------------------------------------------------------------------------------------|-------------|----------------|---------------------------------------------------------------------|
| ARAL                                     |                 |                                                                                                    |             |                |                                                                     |
| KartenVerwaltung                         | artenAnalyse    | KartenKontrolle                                                                                                | Service     | Administration | EuropaServices/Mau                                                  |
| Aral Card Kundencenter                   | KartenVerwaltur | g                                                                                                    |             |                |                                                                     |
| Kartenübersicht                          | Kar             | tenVerwalt                                                                                                    | una         |                |                                                                     |
| Karten bestellen                         |                 | 10791101.70101.000                                                                                             |             |                |                                                                     |
| PIN Verwaltung                           | н               | Hier können Sie neue Karten<br>bestellen, vorhandene Karten<br>ansehen, Karten löschen oder<br>Karten sperren. |             |                |                                                                     |
| Karten sperren                           | ь               |                                                                                                    |             |                |                                                                     |
| Karten löschen                           | a               |                                                                                                    |             |                |                                                                     |
| Kundenvermerk ändern                     |                 |                                                                                                    |             |                |                                                                     |
| Ersatzkarten                             |                 |                                                                                                    |             |                |                                                                     |
| Ausgangskorb                             |                 |                                                                                                    |             |                |                                                                     |
| PIN-Brief - Bestellung                   |                 | discom Absobai                                                                                                 |             |                |                                                                     |
| Aral OBU Detaile                         |                 | diesem Abschni                                                                                                 | u           |                |                                                                     |
| BP Target Neutral - Karten               | . K             | artenübersicht                                                                                                 |             | - Ersatzka     | arten                                                               |
| BP Target Neutral - Zertifika<br>Reports | te und          | Ihre Karten auf<br>Zum Filtern, So<br>Herunterladen.                                                           | einen Blick |                | hre Karte ist defekt oder ein<br>Jerechtigung hat sich<br>Jeändert? |

In dieser Übersicht sehen Sie alle Ihre Aral Karten. Die Tabelle können Sie auch als Excel-Datei downloaden. Außerdem können Sie einzelne Karten für das Target Neutral aktivieren bzw. deaktivieren. Wenn Sie bereits aktivierte Konzern/Kundennummern von unserem BP Target Neutral-Angebot ausschließen möchten kontaktieren Sie bitte den Aral Card Kundenservice (Tel.: +49 800 7237115, E-Mail: info@aralcard.de).

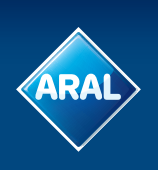

| KartenVerwaltung Kar       | tenAnalyse KartenKontrolle Serv            | ice Administration           | EuropaServices/Maut      |                   |                                                                                                    |                        |                   |
|----------------------------|--------------------------------------------|------------------------------|--------------------------|-------------------|----------------------------------------------------------------------------------------------------|------------------------|-------------------|
| Aral Card Kundencenter + K | artenVerwaltung + BP Target Neutral - Kart | en                           |                          |                   |                                                                                                    |                        |                   |
| Kartenübersicht            | BP Target Neutral                          | - Karten                     |                          |                   |                                                                                                    |                        |                   |
| Karten bestellen           |                                            |                              | 1993 - 0.000 million     |                   |                                                                                                    |                        |                   |
| PIN Verwaltung             | Hier können Sie Ihre Karten fü             | ir BP Target Neutral :       | aktivieren/deaktivieren, | _                 |                                                                                                    |                        |                   |
| Karben sperren             | 1                                          | 1 Concernation of the second |                          |                   | in the second second second second second second second second second second second second second second second | 1.0000000              |                   |
| Karten löschen             | Seite 1 Von 1                              | +Filter setzen               | Excel-Download V         | ILGO ILAIG - Aufi | seben LaScotton                                                                                                 | Alle Karten aktivieren | Klicken Sie zur A |
| Kundenvermerk ändern       |                                            |                              |                          |                   |                                                                                                    |                        |                   |
| irsatzkarten               | BP Target Neutral -                        | Karten-Nr. •                 | Kundenvermerk 1 -        | Kundenvermerk 2 - | Karteninhaber Name -                                                                                            | Verfalldatum -         | Leistungsstufe -  |
| usgangskorb                | Aktiviert                                  | 177                          |                          |                   | MAX MUSTERMANN                                                                                                  | 01/18                  | 65                |
| IN-Brief - Bestellung      | - Cossenable                               |                              |                          |                   |                                                                                                    |                        |                   |
|                            |                                            |                              |                          |                   |                                                                                                    |                        |                   |

Außerdem haben Sie die Möglichkeit, sich ein Zertifikat herunterzuladen. Dieses bescheinigt Ihnen, dass Sie das BP Target Neutral-Angebot nutzen und bestätigt die Neutralisierung der bestimmten Menge CO<sub>2</sub>.

| ARAL                                          | Kontakt BP Global   WWW.aral-business.de   Hilfe   Logi                                                            |
|-----------------------------------------------|----------------------------------------------------------------------------------------------------|
| KartenVerwaltung                              | Analyse KartenKontrolle Service Administration EuropaServices/Maut                                                 |
| Aral Card Kundencenter + Karte                | InVerwaltung • BP Target Neutral - Zertifikate und Reports                                                         |
| Kartenübersicht                               | BP Target Neutral - Zertifikate und Reports                                                                        |
| Karten bestellen                              | Zertifikat generieren                                                                                              |
| PIN Verwaltung                                | Zerulikat geneneren                                                                                                |
| Karten sperren                                | Generiert das BP Target Neutral - Zertifikat ausgehend vom abgerechneten BP Target Neutral - Ausgleich im          |
| Karten löschen                                | ausgewählten Zeitraum                                                                                              |
| Kundenvermerk ändern                          | -2000/07/05/07/05/00/01/02/02/02                                                                                   |
| Ersatzkarten                                  |                                                                                                    |
| Ausgangskorb                                  | Bitte wählen Sie den 🛛 – Bitte auswählen – 🔍 🗸                                                                     |
| PIN-Brief - Bestellung                        | Zeitrahmen                                                                                                    |
| Aral OBU Details                              |                                                                                                    |
| BP Target Neutral - Karten                    | oder geben Sie hier ein Start- und Enddatum ein:                                                                   |
| BP Target Neutral - Zertifikate un<br>Reports | d Startmonat auswählen MM V JJJJ V                                                                                 |
|                                               | Endmonat auswählen MM V JJJJ V                                                                                     |
|                                               |                                                                                                    |
|                                               | ▶Zertifikat generieren                                                                                             |
|                                               |                                                                                                    |
|                                               |                                                                                                    |
|                                               | Kundanhariakta für DD Tarret Nautral Ausolaiak                                                                     |
|                                               | Kundenbenchte für Britanget Neutral - Ausgierch                                                                    |
|                                               | Nachstehend sind die abgerechneten BP Target Neutral - Ausgleichsgebühren für die letzten 24 Monate<br>aufgelistet |
|                                               | Seite 0 V von 0 CO Filter setzen Herunterladen für Excel V                                                         |
|                                               | Rechnungsdatum – Rechnungs-Nr. – Konzern-(*)-/Kunden-Nr. – CO2-Emissionen – Betrag –<br>Keine Datensätze gefunden. |

Dafür können Sie entweder einen vorgegebenen Zeitraum (z.B. ein Jahr) auswählen, oder eine individuelle Zeitspanne festlegen. Nachdem Sie auf "Zertifikat generieren" geklickt haben, erscheint ein neues Fenster, in dem Sie mit "OK" bestätigen müssen, dass Sie das Zertifikat wirklich generieren wollen.

| <u>ھ</u>                                               |                                                 |                                           | Kontakt   BP        | Global   www.aral-business.de   Hilfe   Logout |
|--------------------------------------------------------|-------------------------------------------------|-------------------------------------------|---------------------|------------------------------------------------|
| ARAL                                                   |                                                 |                                           |                     |                                                |
| KartenVerwaltung Karten                                | Analyse KartenKontrolle                         | e Service Administratio                   | n EuropaServices/M  | aut                                            |
| Aral Card Kundencenter     Karter                      | IVerwaltung 🕨 BP Target Neutr                   | ral - Zertifikate und Reports             |                     |                                                |
| Kartenübersicht                                        | BP Target Neu                                   | utral - Zertifikate                       | und Reports         |                                                |
| Finite Participation PIN Verwaltung                    | Zertifikat generiere                            | en                                        |                     |                                                |
| Karten sperren<br>Karten löschen                       | Generiert das BP Targe<br>ausgewählten Zeitraun | get Neutral - Zertifikat ausge<br>n       | hend vom abgerechne | eten BP Target Neutral - Ausgleich im          |
| Ersatzkarten<br>Ausgangskorb<br>PIN-Brief - Bestellung | Bitte wähle                                     | en Sie den – Bitte auswählen<br>eitrahmen |                     |                                                |
| Aral OBU Details<br>BP Target Neutral - Karten         | oder geben Sie hier ein                         | n Start- und Enddatum ein:                |                     | Meldung von Webseite                           |
| 8P Target Neutral – Zertifikate und<br>Reports         | Endmonat a                                      | auswählen 8 🗸 2016                        | <b>&gt;</b>         | Sind Sie sicher, dass Sie das Zertifikat gener |
|                                                        |                                                 | Zertif                                    | kat generieren      | ОК                                             |

ARA

Daraufhin öffnet sich das BP Target Neutral-Zertifikat in einer neuen Seite. In dem Zertifikat werden der Zeitraum und die Menge der Neutralisierung angezeigt.

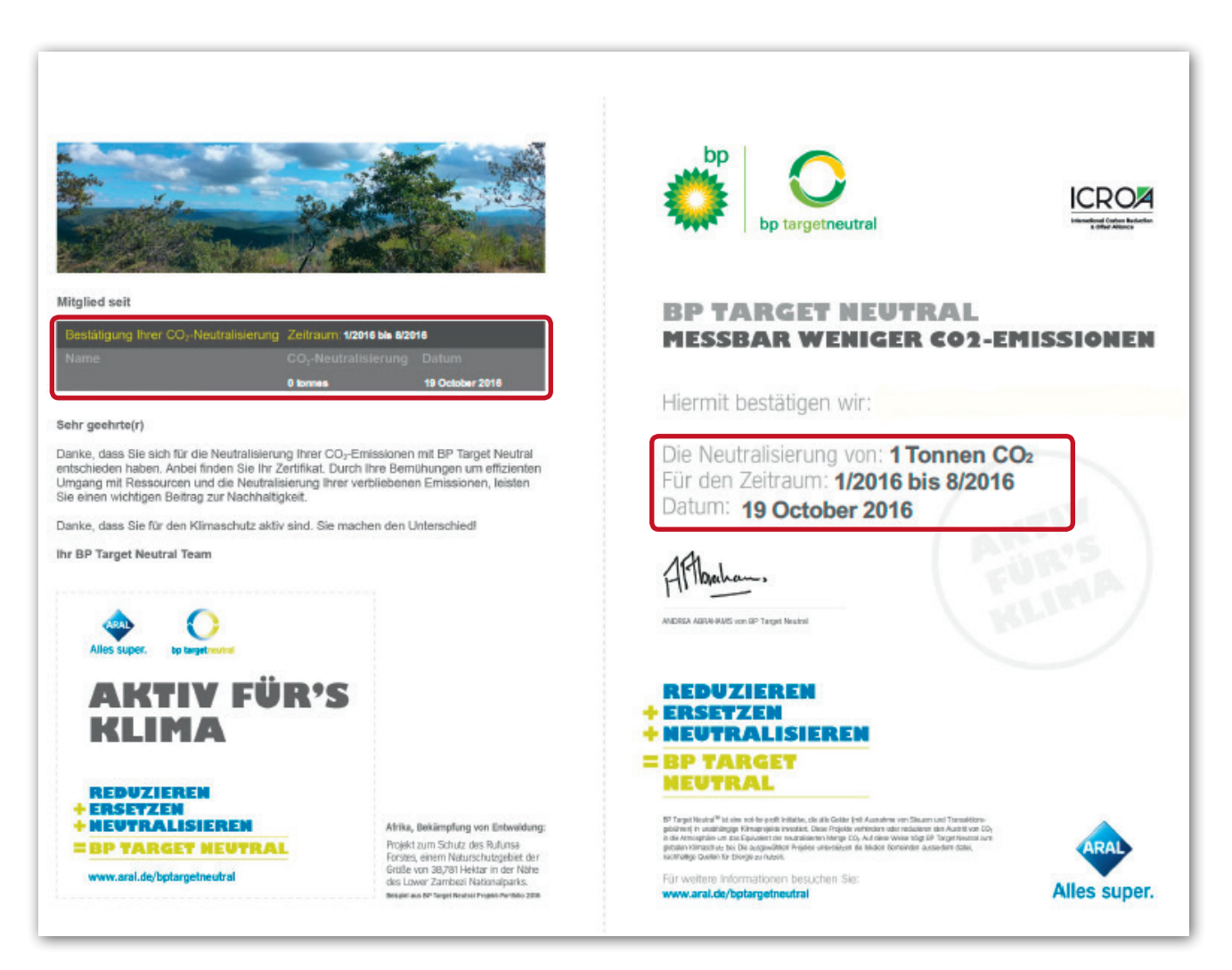

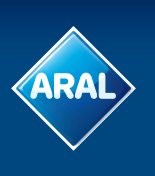

Unterhalb der Möglichkeit, das Zertifikat herunterzuladen, befindet sich eine Übersicht über alle BP Target Neutral-Ausgleichsgebühren der letzten 2 Jahre. Diesen Report können Sie sich auch als Excel-Datei herunterladen.

| Kundenberichte für BP Target Ne                     | utral - Ausgleich      |                                            |
|-----------------------------------------------------|------------------------|--------------------------------------------|
| Nachstehend sind die abgerechneten E<br>aufgelistet | 3P Target Neutral - Au | sgleichsgebühren für die letzten 24 Monate |
| Seite 0 🗸 von 0 💽 🖸                                 | Filter setzen          | Herunterladen für Excel 🗸                  |
| Rechnungsdatum – Rechnungs-Nr.                      | - Konzern-(*)-/Kund    | den-Nr. – CO2-Emissionen – Betrag –        |

Unter dem Menüpunkt "Administration" befindet sich die Option "BP Target Neutral-Input". In diesem Bereich befindet sich ein Link, um weitere Informationen über BP Target Neutral zu bekommen. Wenn Sie dem Link folgen, indem Sie auf "klicken Sie hier" gehen, gelangen Sie automatisch zur offiziellen BP Target Neutral Seite.

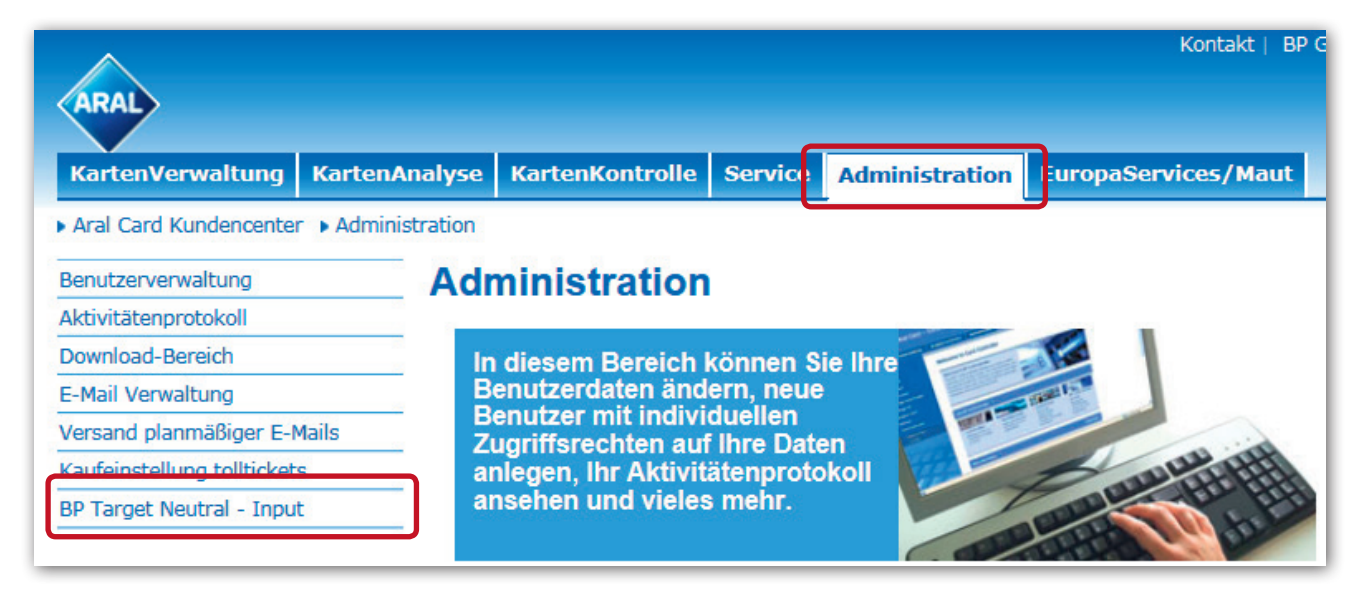

Außerdem sehen Sie in dem gleichen Fenster, wieviel CO<sub>2</sub> neutralisiert wird. In diesem Fall sind es 100 %. Wenn Sie Ihren prozentualen Anteil auf einen niedrigeren Wert setzen lassen möchten, kontaktieren Sie bitte den Aral Card Kundenservice. Darüber hinaus können Sie hier die zu erwartende Produktmenge eingeben und automatisch die anfallenden Gebühren errechnen.

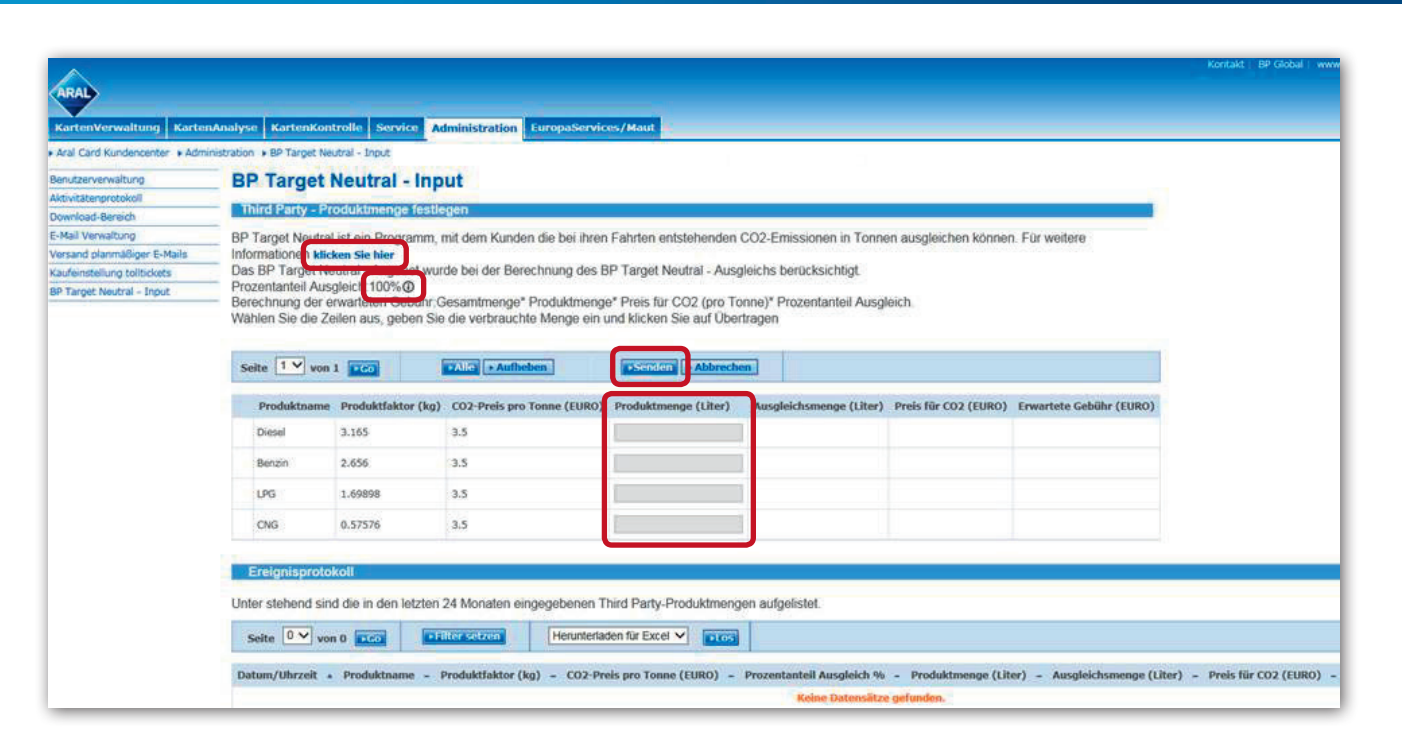

Unterhalb der Produktmengen befindet sich das Ergebnisprotokoll, in dem Sie Ihren Verbrauch bei Drittanbietern aufgelistet finden. Das bedeutet, dass Sie eine beliebige Produktmenge anderer Anbieter eingeben können, die über Ihr Konto ausgeglichen werden soll. Sie können sich auch entscheiden, in der Vergangenheit getankte Aral/BP Produkte auszugleichen, indem Sie die entsprechende (bereits verbrauchte) Produktmenge in diesen Bereich eingeben. Die so errechneten Target Neutral-Gebühren erscheinen dann auf Ihren üblichen Aral Card Rechnungen.